## 1. インターネットからの予約

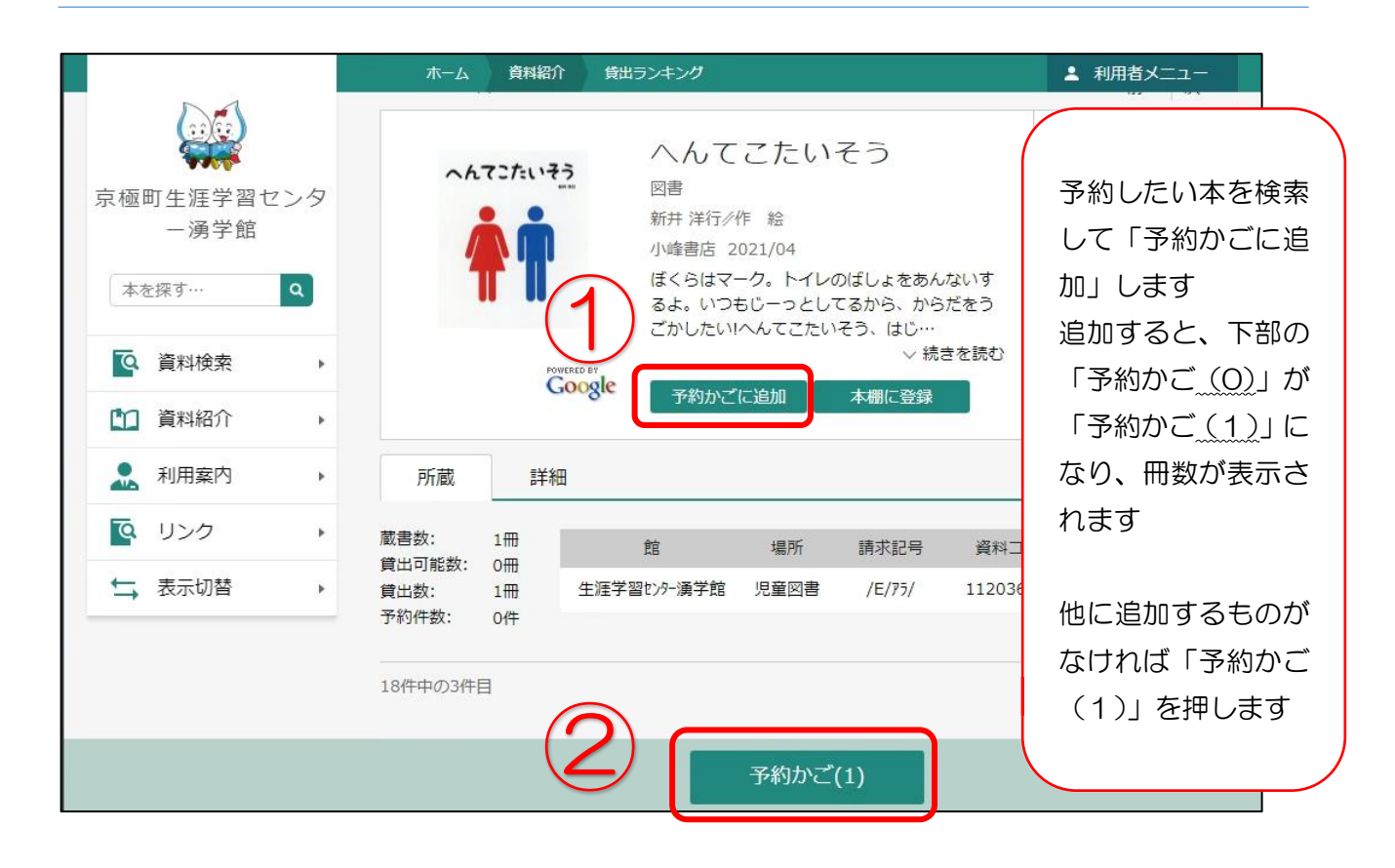

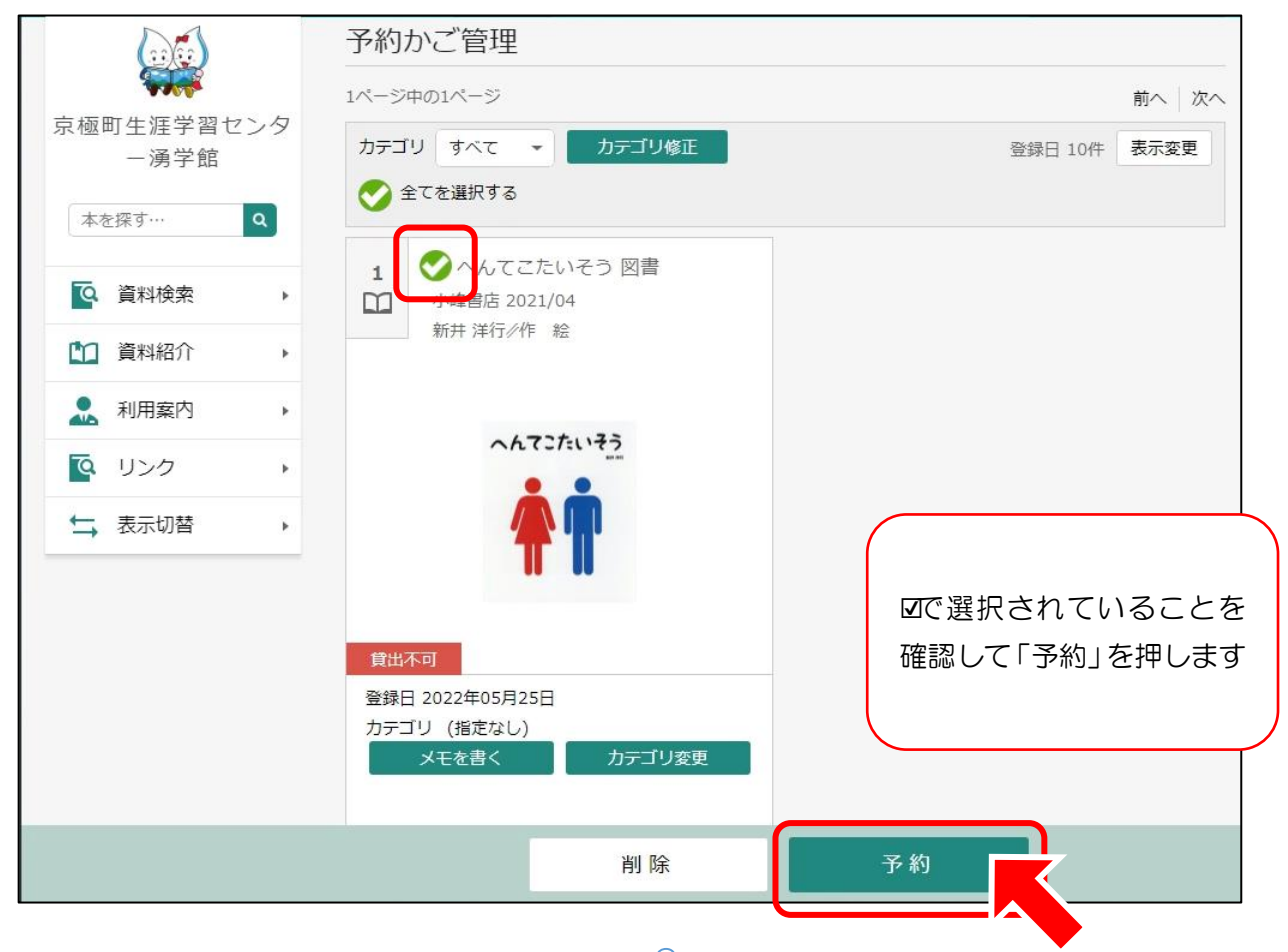

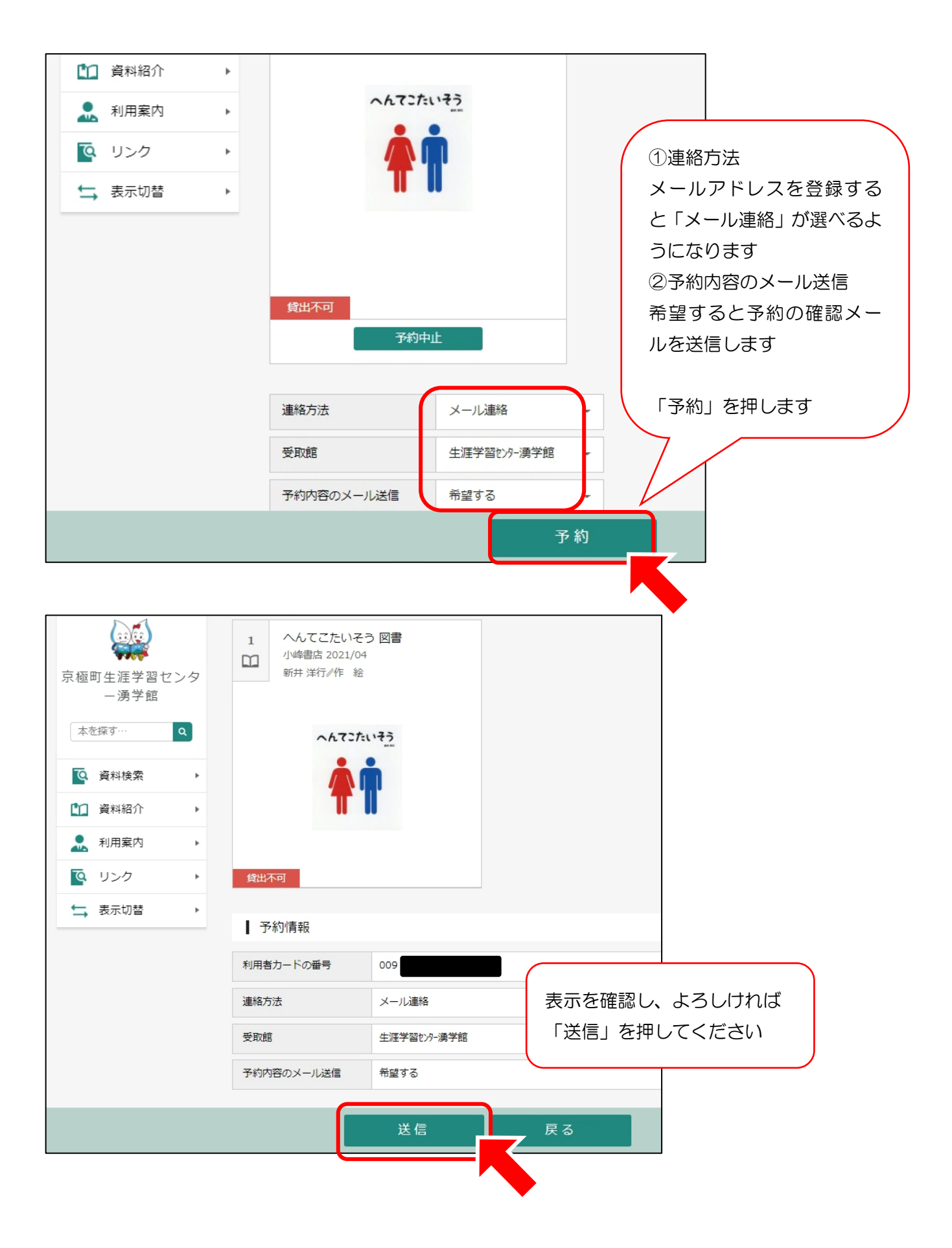

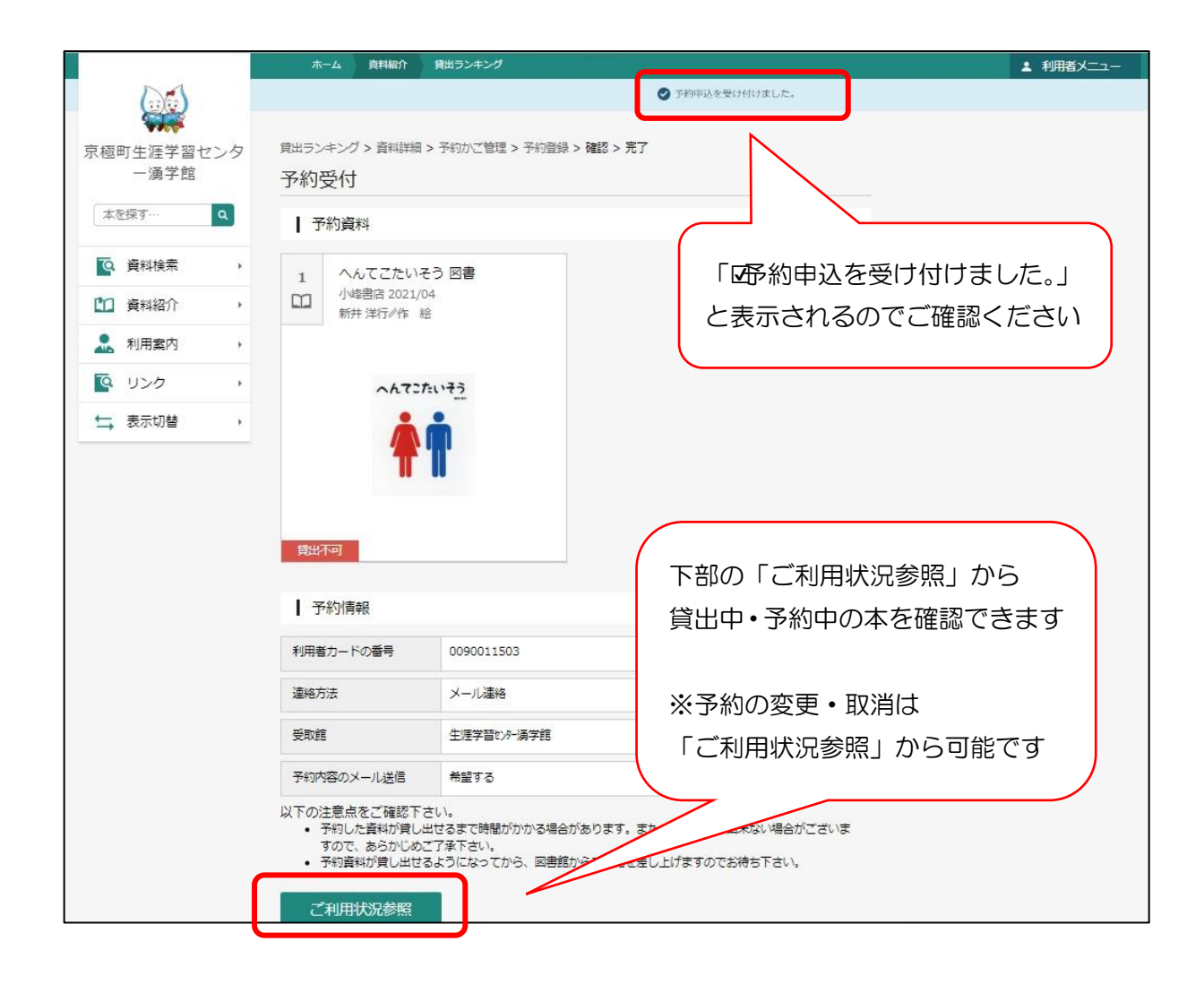

予約の資料が貸出できる状態になると、メールでご連絡します (yugakukan@town-kyogoku.jp を受信できるようにしてください)

貸出中の本は、返却され次第貸出準備ができます

貸出可能となっている本は、翌開館日に準備します ※タイミングにより、他の方が館内で先に貸出をする場合があります ※当日中に来館される場合は、お電話でご予約ください

メールは、12:00と17:00に送信しています 本のお取り置きは1週間となっていますので、お早めにご来館ください